# 

## DrChrono - Editing a payment plan

If a patient does not want to make a payment using the ClearGage patient portal, the practice can assist with taking the payment.

1. Locate the patient in DrChrono and Click the ClearGage App directory button to launch ClearGage.

| Amy O'Kelley (sokelley) Upgrade my Plan &     Sangyl     Sangyl | Family History Imaging Orders                               | Last Patient Statements                                      |
|----------------------------------------------------------------------------------------------------|-------------------------------------------------------------|--------------------------------------------------------------|
| Exam 3 Exam 4                                                                                                    | Implantable Devices<br>App Directory<br>ClearGargeSalesDemo | Last Statement Date No Patient Statements Save: Demographics |

### 2. Select Payment Plans

| Patient Details               | Patient History (Click or | n column head | ers to re-sort)                                                      |          |          |
|-------------------------------|---------------------------|---------------|----------------------------------------------------------------------|----------|----------|
| Patient History               | Date                      | Plan ID       | Event                                                                | Status   | Debit An |
| Patient Information           | 09/09/2021 11:39 AM       | A6M588V1      | Payment Plan Setup                                                   |          |          |
|                               | 09/09/2021 11:39 AM       | A6M588V1      | Plan Payment                                                         | Approved |          |
| Patient Relationships         | 09/09/2021 11:39 AM       | A6M588V1      | Payment Plan Pending                                                 |          |          |
| Payment Profiles              | 09/09/2021 11:39 AM       |               | Payment profile created                                              |          |          |
| Payment Plans                 | 07/08/2021 10:32 AM       |               | Other Payment                                                        | Approved | \$45.0   |
| Documents                     | 04/14/2021 02:18 PM       | A6M588V1      | QuickPay link texted to 9685555555 for<br>balance of \$1,500.00      |          |          |
| Statements                    | 04/14/2021 02:18 PM       | A6M588V1      | QuickPay link emailed to<br>Buchanan_flower@email.zzz for balance of |          |          |
| Patient Consents              |                           |               | \$1,500.00                                                           |          |          |
| Alternate Contact Information | 04/14/2021 02:18 PM       | A6M588V1      | Payment Plan Pending                                                 |          |          |
| Alternate Contact Information | 04/14/2021 02:18 PM       | A6M588V1      | Payment Plan Pending                                                 |          |          |
| Export Patient Data           | 04/14/2021 01:28 PM       | A6M588V1      | Payment Plan Pending                                                 |          |          |
|                               | 04/14/2021 01:14 PM       | A6M588V1      | Payment Plan Pending                                                 |          |          |

### 3. Select the Active plan

| Payment Plans     |           |                 |               |                 |                   |
|-------------------|-----------|-----------------|---------------|-----------------|-------------------|
| Plan ID           | Plan Name | Plan Type       | Plan Status   | Payment Amount  | Current Balance   |
| 6M0BVI57-A6M588V1 | -         | AR Payment Plan | <u>Active</u> | <u>\$123.77</u> | <u>\$1,350.00</u> |

# 

Once on the payment agreement screen, you can edit:

- A. The payment amount
- B. The payment method
- C. The payment schedule options

| Encounter Balance                   | \$1,500.00   |
|-------------------------------------|--------------|
| Adjustment [ <u>History</u> ]       | \$ 🗸         |
| Setup Fee                           | \$0.00       |
| Plan Amount                         | \$1,500.00   |
| Payments To Date [ <u>History</u> ] | \$150.00     |
| Remaining Balance                   | \$1,350.00   |
| Payment Option                      | Payment Plan |
| PrAient Frequency *                 | Monthly V    |
| Payment Amount                      | \$ 123.77    |
| Interest Rate                       | % 18.00      |
| Remaining Payments                  | 12           |
|                                     |              |

| PB Status *                    | Active             | ~        |
|--------------------------------|--------------------|----------|
| Payment Method *               | VISA/Credit - 1111 | ~        |
| Alt. Payment Method            |                    | ~        |
| <b>C</b> ment Schedule Options |                    | _        |
| Day of the Month               | 14 🗸               |          |
| Most Recent Payment            | 09/09/2021         | \$150.00 |
| Next Scheduled Payment         | 10/14/2021         | \$123.77 |
|                                |                    |          |

#### 4. Make your desired changes and Select Save

| Payment Option            | Payment Plan |
|---------------------------|--------------|
| Payment Frequency *       | Monthly 🗸    |
| Payment Amount            | \$ 123.77    |
| Interest Rate             | % 18.00      |
| Remaining Payments        | 12           |
| Total Payment w/ Interest | \$1,485.21   |

| Most Recent Payment    | 09/09/2021 | \$150.00 |
|------------------------|------------|----------|
| Next Scheduled Payment | 10/14/2021 | \$123.77 |
| Portal Eligible 💡      | ● Yes 🔵 No |          |
|                        |            |          |
|                        |            |          |
|                        |            |          |
|                        |            |          |

🗸 SAVE

INDO 🦘

#### 5. Add a detailed memo and click save

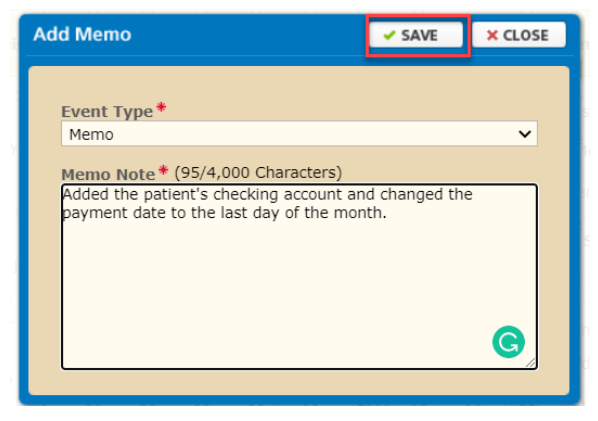

The payment plan settings are now changed and saved.